## **Accessing Digital Books**

1) Go to your bookstore account: click "Bookstore" from the home screen of your MyCIU account.

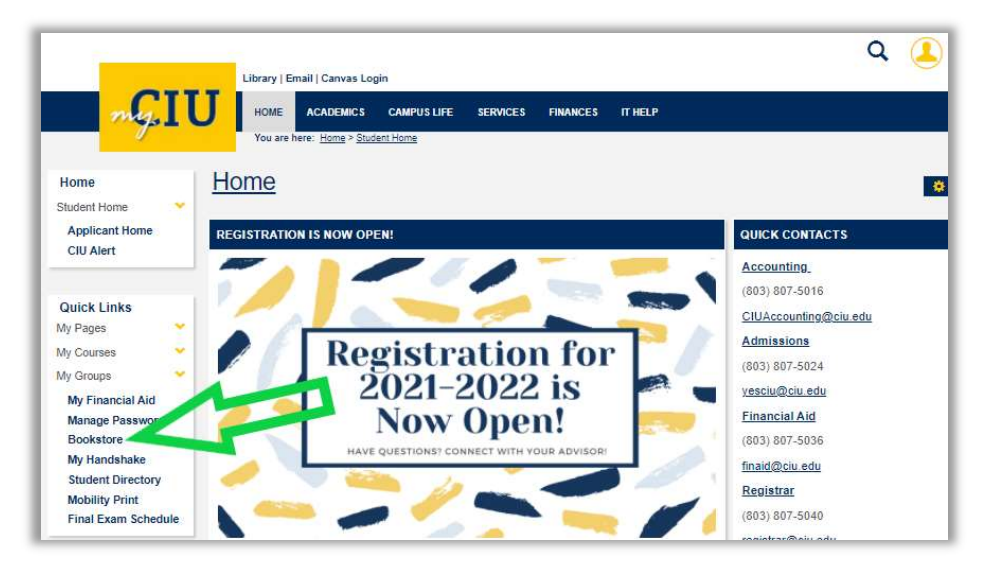

2) Log into your Bookstore Account (this has already been created for you) and click "LOG IN" Username: Personal Email address (or CIU email address) Password: Your Student ID number

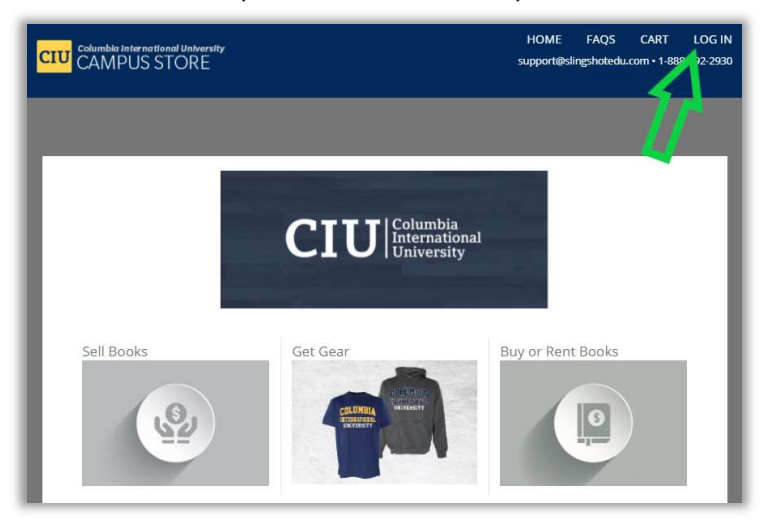

3) Click on "My Course Materials" tab, then click on "View Book" to view your digital book.

| CIU Columbia International University<br>CAMPUS STORE | _                                                                                                    | HOME FAQS CART LOG OUT<br>support@slingshotedu.com • 1 888-392-2930 |
|-------------------------------------------------------|----------------------------------------------------------------------------------------------------|---------------------------------------------------------------------|
| MY ACCOUNT TRAN                                       | SACTION HISTORY MY C                                                                                       | DURSE MATERIALS BUY BOOKS                                           |
| COURSE MATERIALS                                      |                                                                                                    |                                                                     |
| Digital                                               | Christian Reflections on<br>the Leadership<br>Challenge<br>Lifetime Access<br>View Book                    | What would you like to do? -                                        |
| Digital Mencevit                                      | CliftonStrengths for<br>Students: Your<br>Strengths Journey<br>Begins Here<br>Lifetime Access<br>View Book | What would you like to do? •                                        |
| Digital                                               | Impact: Great<br>Leadership Changes<br>Everything<br>Lifetime Access<br>View Book                          | What would you like to do? -                                        |
|                                                       | View Book                                                                                                  |                                                                     |